## ADJUSTING TIME ZONE

You can adjust your time zone within NCR Console. This primarily impacts any time triggered functions you are using, such as notifications.

To adjust your time zone

- 1. Log into NCR Console and click the Settings on the blue menu bar at the top of the page
- 2. Click My Settings
- 3. Click Local Settings

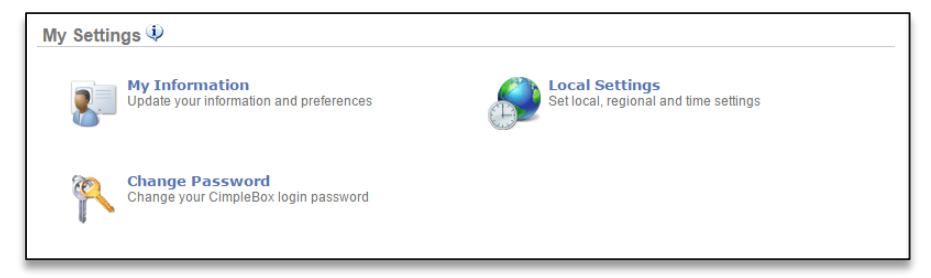

4. Click the dropdown arrow to the right of the time zone shown to select your local time zone

| Local Settings 🌵 |             |                                                                   |
|------------------|-------------|-------------------------------------------------------------------|
|                  | Time Zone : | (GMT -08:00) Pacific Time (US & Canada); Tijuana ▼<br>Save Cancel |

5. Click Save